2021年01月20日改版

下記に示した内容以外の箇所は任意に設定してください。

## 「通報先の設定」の画面

- ・本システムへの通報先の設定は、通報先1に設定されることを推奨します。
- ・通報先は「携帯メール(携帯電話に文字メッセージで通報)」を選択します。
- ・「通報先の電話番号」に「1860852673441」と入力します。
- ・「携帯メールセンター」のボタンをクリックし、「携帯メールセンター設定」画面を表示させます。「携帯メールセンター」は「ユーザー設定」を選択し、手順文字列に [D9D2D1D8##D1D7] と入力します。
- ・「必ず通報」を選択します。
- ・通報先2~6は、任意に設定してください。

※通報先2以降に音声通報を設定されておくと、メール送信システム異常時などに安心です。

| 👵 (無題) - 非常通報装置 White Lock 21NAの設定(アナログ回線タイプ)                                                                                                    |                                                            | - 🗆 🗙                                             |                                                                             |
|----------------------------------------------------------------------------------------------------|------------------------------------------------------------|---------------------------------------------------|-----------------------------------------------------------------------------|
| ファイル( <u>F</u> ) 設定データ転送( <u>R</u> ) 通信ポート設定( <u>O</u> ) ヘルプ( <u>H</u> )                                                                                                    |                                                            |                                                   |                                                                             |
| このブログラムでは、非常は種類基礎(White Lock 21Nの動作)設定を行います。設定<br>設定の手順・1. この画面の設定項目を入力、提択します。<br>2. 画面上部のメーユーから1面信ホート経済(O1)を選択して通信ホートを決<br>3. メニューから1面信ホート経済(D1)を選択します。<br>注意:各入力ボックスの左右横枠内に表示される文子が赤色の場合は、使用できな | D前に、White Lock 21N 本体、ACアダプタ<br>R定します。<br>い文字か析数オーバーの文字です。 | ー、通信ケーブルを準備して下さい。<br>本体バージョン ???/???              |                                                                             |
| 通報先の設定 全体の設定   送信メッヤージ編集                                                                                                    |                                                            |                                                   |                                                                             |
| 1110000000000000000000000000000000000                                                                                                    | _ 通報先4                                                     |                                                   |                                                                             |
| 携帯メール(携帯電話に文字メッセージで通報) ▼                                                                                                    | (設定しない)                                                    | •                                                 |                                                                             |
| 通報先の電話番号 1860852673441 外線発信番号                                                                                                    |                                                            |                                                   |                                                                             |
| 携帯メールセンター…(ユーザー設定)                                                                                                    |                                                            | 携帯メールセンター設定                                       |                                                                             |
| ○ 記書通報 ○ 何用於4.町                                                                                                    |                                                            | 携帯メールセンター(ユーザー設定)                                 | <                                                                           |
| _ 通報先2                                                                                                    | _通報先5                                                      |                                                   |                                                                             |
| (設定しない)                                                                                                    | (設定しない)                                                    |                                                   |                                                                             |
| ↑通報先の種類を選択して下さい。<br>1)一般電話線、携帯、PHS着した音声で通報)<br>21携帯メール(携帯電話に支字メリセージで通報)<br>3)タダ電通報(呼出音を鳴らし電話を切ります)                                                                                                |                                                            |                                                   |                                                                             |
|                                                                                                    |                                                            | 手順文字列                                             | 外線発信番号                                                                      |
|                                                                                                    |                                                            | D9D2D1D8##D1D7                                    |                                                                             |
| (設定しない)                                                                                                    | 「ほ気走しない」                                                   | 1                                                 |                                                                             |
|                                                                                                    |                                                            | 手順詳細                                              | 文字の説明                                                                       |
|                                                                                                    |                                                            | 通報先電話番号送信<br>15秒待つ<br>メッセージ送信<br>##をダイヤル<br>55.4~ | 0~9*#**・父子そのものをタイヤルしま<br>す。<br>***0.5秒待ちます。<br>D0***1秒待ちます。<br>D1***1秒待ちます。 |
|                                                                                                    |                                                            | 通制切断                                              | D2…10秒待ちます                                                                  |
|                                                                                                    |                                                            |                                                   | D/***短利切町、<br>D8**・メッセージを送信します。<br>D9**・通報先電話番号を送信します。                      |
|                                                                                                    |                                                            | 1                                                 |                                                                             |
|                                                                                                    |                                                            | ОК                                                | キャンセル                                                                       |
| 携帯メールセンター設定                                                                                                    |                                                            |                                                   |                                                                             |
| 携帯メールセンター(ユーザー設定)                                                                                                    | •                                                          |                                                   |                                                                             |
|                                                                                                    | -                                                          |                                                   |                                                                             |
|                                                                                                    |                                                            |                                                   |                                                                             |

| 携帯メールセンター (ユーザー設定)                                |                                                                                                    | <b>_</b>                          |
|---------------------------------------------------|----------------------------------------------------------------------------------------------------|-----------------------------------|
|                                                   |                                                                                                    |                                   |
| 手順文字列<br>D9D2D2D8##D7                             |                                                                                                    | 外線発信番号…                           |
| 手順詳細                                              | 文字の説明                                                                                                    |                                   |
| )通報先電話番号送信<br>20秒待う<br>メッセージ送信<br>##をダイヤル<br>強制切断 | 0~9*#··文字その<br>す0.5秒待ちます.<br>D0···1秒待ちます.<br>D1···5秒待ちます.<br>D2···10秒待ちます.<br>D2···10秒待ちます.<br>D3···強制切断.<br>D8···メッセージを逆.<br>D9···通報先電話: | ものをダイヤルしま<br>!f言します.<br>番号を送信します. |
| ОК                                                |                                                                                                    | キャンセル                             |

※ISDNやIP電話(ひかり電話)などは、ルーターによって正常に動作しない場合があります。その場合「携帯メール センター設定」画面の手順文字列に [D9D2D2D8##D7] と入力します。 (NTTひかり電話で正常に動作した事例があります。) 【注意】2021年1月以降に正常動作しなくなった場合は、手順文字列の内容を変更する必要があります。

## 「全体の設定」の画面

・「解除呼び出しの方法」では、3種類のうちのどれか1つを選択します。 ※通報先1(メール送信システム)以外の通報先に『音声通報』又は『タダ電通報』を設定している場合は、「各入力 信号が解除する度に解除呼出を行います」を選択する事は出来ません。

| - 非常通報装置 White Lock 21                                                                                                    | INAの設定(アナログ回                                                                                                    | 回線タイプ)                                             |                                                                                           | -                                                            |                                          | ×              |
|----------------------------------------------------------------------------------------------------|----------------------------------------------------------------------------------------------------|----------------------------------------------------|-------------------------------------------------------------------------------------------|--------------------------------------------------------------|------------------------------------------|----------------|
| ファイル( <u>F</u> ) 設定データ転送( <u>R</u> ) 通信ボートョ                                                                                                    | 受定( <u>O)</u> ヘルプ( <u>H</u> )                                                                                                    |                                                    |                                                                                           |                                                              |                                          |                |
| このプログラムでは、非常通報経歴(White Lo<br>設定の手順:1.2.00画面の設定項目を入力<br>2.画面上部のメニューから短信ポ<br>3.メニューから設定ゴーが高設定ゴーが高設(ア<br>注意:各入力ボックスの左右横谷内に表示ご<br>通報時先の時空 全性の設定 送信メッセッ                                                                                                    | ck 21N)の動作設定?<br>、選択します。<br>ニート設定(0))を選択し<br>」を選択します。<br>れる文字が赤色の場<br>ツ編集                                                                                                    | を行います。設定の前に、Whi<br>して通信ボートを決定します。<br>合は、使用できない文字が桁 | ite Lock 21N 本体、ACアダプター、う<br>i敬オーバーの文字です。                                                 | 画信ケーブルを準(<br>本体                                              | 着して下さ(<br>バージョン                          | ()。<br>???/??? |
|                                                                                                    | 2 0000385                                                                                                    |                                                    |                                                                                           |                                                              |                                          |                |
| □ 電源ON時に60秒間入力信号を<br>□ 停電や復電時に通報する                                                                                                    | 無視する                                                                                                    |                                                    | ハペスワード 0000                                                                               | 入力信号の確認<br>ドの為のパスワー<br>設定します                                 | とテレコンコ<br>ドを数字4                          | コマン<br>桁で      |
| <ul> <li>              新除時出の方法</li></ul>                                                                                                    | 叙呼出を行います<br>F出を行います                                                                                                    | <b>電話回線の種類</b><br>C 自動判定<br>で ブッシュ回線<br>C ダイヤル回線   | 出力信号をONにする為<br>のコマンドを数字4桁で設<br>定します<br>出力1 ON 0001<br>出力2 ON 0002<br>出力3 ON 0003          | 出力信号を<br>コマンドを数:<br>します<br>出力1 OFF  <br>出力2 OFF  <br>出力3 OFF | DFF(ごする<br>字4桁で影<br>0005<br>0006<br>0007 | 為の<br>設定       |
| 入力信号の務点仕様           「入力信号1         チックを入れる<br>と外部入力が<br>(大力信号3           「入力信号3         クFFのと名に入<br>力が信号3           入力信号7         フ方信号7           「入力信号6         「入力信号6           「入力信号7         大力信号7           「入力信号7         テックを入れる<br>力が信号6           「入力信号6         「入力信号7           「入力信号8         「入力信号8 | 入力信号のチャ           入力1         7           入力2         7           入力3         7           入力4         7           入力5         7           入力6         7           入力7         7           入力8         7 |                                                    | 出力4 ON 0004<br>の パルス信号を出力する為。<br>パルス出力1 0009<br>パルス出力2 0010<br>パルス出力3 0011<br>パルス出力4 0012 | 出力4 OFF  <br>Dコマンドを4桁で                                       | 0008<br>設定します                            | t              |

## 「送信メッセージ編集」の画面

- ・識別コードへは、弊社から指定するコードを入力してください。(半角大文字)
- ・「入力信号1」から「復電」へは、下図と同じ内容を入力してください。(半角大文字)
- ※「入力信号1」から「復電」に下図とは異なる内容を入力しますと、正常に動作しません。また、設定内容によっては 多額の通話料金が発生する恐れがありますのでご注意下さい。

|   | ・文字                                            | の種類」は「ショートメール(半角全角50文字)」を選択しま                                                                                                    | す。                   |              |
|---|------------------------------------------------|----------------------------------------------------------------------------------------------------|----------------------|--------------|
| ſ | - 非                                            | 常通報装置 White Lock 21NAの設定(アナログ回線タイプ)                                                                                                    | - 🗆                  | ×            |
| l | ファイル( <u>F</u> ) 設定                            | Eデータ転送( <u>R</u> ) 通信ボート設定( <u>Q</u> ) ヘルプ( <u>H</u> )                                                                                                    |                      |              |
|   | このプログラムで(<br>設定の手順:1.<br>2.画<br>3.メ<br>注意:各入力ポ | ま、非常淡薄解装置(White Look 21N)の物作設定を行います。設定の前に、White Look 21N 本体、ACアダプター、通信ケー:<br>この画面の設定項目を入力、資択します。<br>面上部のメニューから因婚末・ド設定(O))を選択して通信ボートを決定します。<br>ニューがに設定データ短辺(R)の経費択します。<br>ックスの左右模枠内に表示される文字が赤色の場合は、使用できない文字が指数オーバーの文字です。 | ブルを準備して下さ<br>本体バージョン | 500<br>2 ??? |
| l | 通報先の設定                                         | 全体の設定 送信メッセージ編集                                                                                                    |                      |              |
| I | 識別ロード                                          | <b>弊社から指定するコードを入力してください</b>                                                                                                    | 三 文字数                |              |
| I | 入力信号1                                          | IN1                                                                                                    | 3                    |              |
| I | 入力信号2                                          | IN2                                                                                                    | 3                    |              |
| I | 入力信号3                                          | IN3                                                                                                    | 3                    |              |
| I | 入力信号4                                          | IN4                                                                                                    | 3                    |              |
| l | 入力信号5                                          | IN5                                                                                                    | 3                    |              |
| I | 入力信号6                                          | IN6                                                                                                    | 3                    |              |
| I | 入力信号7                                          | IN7                                                                                                    | 3                    |              |
| I | 入力信号8                                          | IN8                                                                                                    | 3                    |              |
| I | 全解除                                            | ,<br>KAIJYO                                                                                                    | 6                    |              |
| I | 停電                                             | TEIDEN                                                                                                    | 6                    |              |
| I | 復電                                             | FUKUDEN                                                                                                    | 7                    |              |
|   |                                                | 表<br>、<br>、<br>、<br>、<br>、<br>、<br>、<br>、<br>、<br>、<br>、<br>、<br>、                                                                                                    |                      |              |

※「全体の設定」画面で、「各入力信号が解除する度に解除呼出を行います」を選択していない場合、メッセージ内容の 後ろへ、自動的に『ON』『OFF』が付きません。下図のように『IN1 ON』と入力して下さい。(半角大文字) ※入力信号をb接点に設定し、「各入力信号が解除する度に解除呼出を行います」を選択していない場合は『IN1 OFF』 と入力して下さい。(半角大文字)

| 識別ロート | 弊社から指定するコードを入力してください |
|-------|----------------------|
| 入力信号1 | IN1 ON               |
| 入力信号2 | IN2 ON               |

AD 株式会社アドコン